## How to Check if Status of Documents or Payment Received From Other Bank for OBC?

Step 1: Checking the payment/document status of Export/Outward Bills for Collections on iTrade

- Select "Trade Services"
- Select "Export Collection"
- Select "Message to Bank"
- Select "From Existing EC"
- Click "Search"
- Locate and click on EC reference no. of the OBC which status to be checked under System ID

|                 | Ourse Administration                                    |                                                                            |          |            |                                            |
|-----------------|---------------------------------------------------------|----------------------------------------------------------------------------|----------|------------|--------------------------------------------|
| C Initiation    | V                                                       |                                                                            |          |            |                                            |
| EC Amendment    | <ul> <li>List of Existing Export Gollectic</li> </ul>   | A115 /                                                                     |          |            |                                            |
| fessage to Bank | Search Options                                          |                                                                            |          |            |                                            |
| ending ECs      | 5 Jun 70                                                |                                                                            |          |            |                                            |
| C Inquiry       | System ID:                                              | 9                                                                          |          |            |                                            |
| Maintenance     | EntlyDraver Name                                        |                                                                            |          |            |                                            |
|                 | Bank Ref.                                               |                                                                            |          |            |                                            |
|                 | Drawee                                                  |                                                                            |          |            |                                            |
|                 | Cox 4                                                   |                                                                            |          |            |                                            |
|                 |                                                         |                                                                            |          |            |                                            |
|                 | beach                                                   |                                                                            |          |            |                                            |
|                 |                                                         |                                                                            |          |            |                                            |
|                 | 1 - 2 of 2 items                                        | 10   25   50   100                                                         |          |            |                                            |
|                 | 1 - 2 of 2 flores<br>Bystem ID Entity                   | 10 I 25 I 50 I 100<br>Ently/Crawer Name Bank He                            | Diavee   | Cay        | Amount Applicat<br>Date                    |
|                 | 1 - 2 of 2 mms Oystems 1D Entity EC2108000000088 983200 | 10 I 25 I 50 I 100 Entry/Crawel Name CBD PCM TEST Business 1 OBC2102413-99 | f Diasee | Gey<br>AED | Amount Applicati<br>Date<br>18.00 17/08/21 |

Step 2: Sending a message to bank to know if OBC payment/document status received from drawee bank

- Select the Message Type as Correspondence
- Write your enquiry under **Customer Instructions** Eg. Wanted to know OBC payment status if received etc.
- Click "Submit"

| instantion V      |                                       |                        |                         |         |                         |
|-------------------|---------------------------------------|------------------------|-------------------------|---------|-------------------------|
| Amendment V       | Create a Free Format Message          |                        |                         |         |                         |
| ssage to Bank     |                                       |                        |                         | e Tanta | Save Submit Cancel Help |
| om Existing EC    |                                       |                        |                         |         |                         |
| on Required       | System (D                             | BC2108000000048        |                         |         | Show Form Summary   Top |
| t Transactions    | Customer Reference                    | 0068                   |                         |         |                         |
| ing Authorization | Bank Reference<br>"Message Type:      | 0802102413-99          | This value is required. |         |                         |
| ing (Cs           |                                       | Correspondence         |                         |         |                         |
| Staul .           | Free Format Message                   | Request For Settlement |                         |         |                         |
| antenance 💙       | *Customer Instructions                | 1                      |                         | 0       |                         |
|                   |                                       |                        |                         |         |                         |
|                   |                                       |                        |                         |         |                         |
|                   |                                       |                        |                         |         |                         |
|                   |                                       |                        |                         |         |                         |
|                   |                                       |                        |                         |         |                         |
|                   |                                       |                        |                         |         |                         |
|                   | Attachments (Max 5 files and 1 Mb eac | 4.1                    |                         |         |                         |
|                   | No files                              |                        |                         |         |                         |
|                   | And a star                            |                        |                         |         |                         |

Step 3: Checking if any reply receives from the Bank

- Select "Trade Services"
- Select "Export Collection"
- Select "Message to Bank"
- Select "Action Required"
- Click "Search" If No Records Found means no reply received from the Bank yet.

| dion .          | List of Export Colle | ctions Required 0 | Customer Action    |                 |        |       |        |        |        |
|-----------------|----------------------|-------------------|--------------------|-----------------|--------|-------|--------|--------|--------|
| e to Bank       | Search Options       |                   |                    |                 |        |       |        |        |        |
| visting EC      | 0 dama               |                   | 21                 | 2               |        |       |        |        |        |
| Required        | System ID            | Entity            | Entity/Drawer Name | Bara Ref        | Grawer | 6cy - | Amount | Type . | Statun |
| ansactions      |                      |                   |                    | No Records Four | nd.    |       |        |        |        |
| g Authorization | _                    |                   |                    |                 |        |       |        |        |        |
| (ECs            |                      |                   |                    |                 |        |       |        |        |        |
| ~               |                      |                   |                    |                 |        |       |        |        |        |
| tenance         | ~                    |                   |                    |                 |        |       |        |        |        |
|                 |                      |                   |                    |                 |        |       |        |        |        |
|                 |                      |                   |                    |                 |        |       |        |        |        |
|                 |                      |                   |                    |                 |        |       |        |        |        |
|                 |                      |                   |                    |                 |        |       |        |        |        |
|                 |                      |                   |                    |                 |        |       |        |        |        |
|                 |                      |                   |                    |                 |        |       |        |        |        |
|                 |                      |                   |                    |                 |        |       |        |        |        |
|                 |                      |                   |                    |                 |        |       |        |        |        |
|                 |                      |                   |                    |                 |        |       |        |        |        |
|                 |                      |                   |                    |                 |        |       |        |        |        |
|                 |                      |                   |                    |                 |        |       |        |        |        |
|                 |                      |                   |                    |                 |        |       |        |        |        |
|                 |                      |                   |                    |                 |        |       |        |        |        |
|                 |                      |                   |                    |                 |        |       |        |        |        |
|                 |                      |                   |                    |                 |        |       |        |        |        |
|                 |                      |                   |                    |                 |        |       |        |        |        |
|                 |                      |                   |                    |                 |        |       |        |        |        |
|                 |                      |                   |                    |                 |        |       |        |        |        |
|                 |                      |                   |                    |                 |        |       |        |        |        |